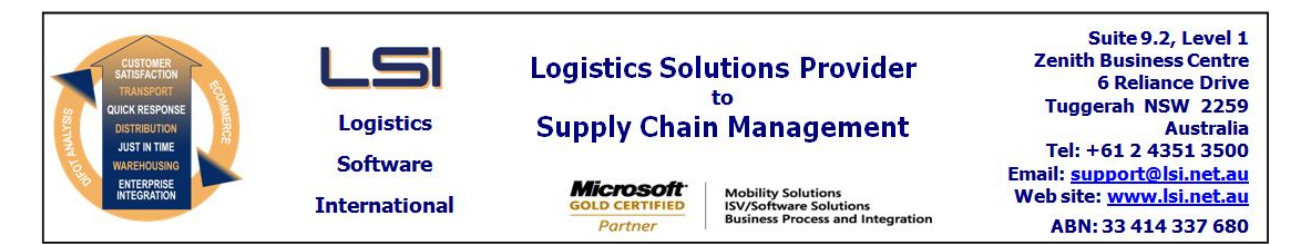

## iSupply software application - release advice - version 9.76.1.1

# Prerequisites - iSupply

<u> Prerequisites - iSupplyRF</u>

Microsoft .NET Compact Framework 3.5

iSupply version 9.75.1.1 Mic Microsoft .NET Framework 4.0 Microsoft Report Viewer 2010 SP1 SAP Crystal Reports Runtime Engine for .NET Framework 4

#### iSupply release and version details

iSupply version: Release status: Applications released:

9.76.1.1 General release iSupply, iSupplyWeb, iSupplyRF

This release must be installed to the test environment and user acceptance tested before installation to the live environment

# iSupply version 9.76.1.1 MSI path and name: SQL update scripts:

released 12/04/2024 (022427) http://www.lsi.net.au/files/versions/iSupply-9-76-1-1.zip DB9-76-1-1.sql

# **Release inclusions and notes**

| Job-no | Code | Details/remarks                                                                                                    |  |
|--------|------|----------------------------------------------------------------------------------------------------|--|
| 022426 | AZ   | Warehouse Bin Locations - Materialise Bin Location Parts from Mask<br>Improve performance of functions utilising bin location masks<br>iSupply |  |
| 022432 | PC   | RF Picking Suspension Process<br>Improve logging and re-entry to suspended picking tasks<br>iSupply, iSupplyRF                                 |  |
| 022433 | PC   | Import Inventory Balances<br>Make "Ignore header row" configurable<br>iSupply, eCS                                                             |  |
| 022439 | AZ   | Export Pick Slip Lines - PPG430P2<br>Include new pick label types in export to Kardex PPS<br>iSupply, eCS                                      |  |
| 022447 | RC   | Transporter Details - Australia Post<br>Increase quiet zone around datamatrix barcode<br>iSupply                                               |  |
| 022449 | PC   | Replenishment by Bin Category<br>Rectify issue when replenishing pick bins assigned to a zone<br>iSupply, iSupplyMobile                        |  |

## New maintainable settings

| Setting | Details        |
|---------|----------------|
|         | Mask Warehouse |
|         | Mask Zone      |
|         | Mask Bay       |
|         | Mask Level     |
|         | Mask Position  |
|         | Mask Bin       |

None

| <u>Import/export file format changes</u> |             |
|------------------------------------------|-------------|
| Transaction                              | Data fields |

None

\_

<u>Notes</u>

New configuration settting (CSV422P):

If your CSV422P inventory file does not have a header record add the below setting to iSupplyeCSService.exe.config

<add key="InventoryBalanceImportDoesNotHaveHeader" value="true" />

Note: this setting affects eCS imports only. When ran from the form, the user selected option will override the setting in the configuration file.

### iSupply install steps for this release when upgrading from iSupply version 9.75.1.1

### **Preparation**

- 1. Ensure all users are logged out of iSupply and cannot log in.
- 2. Stop the eCS service on the server that runs it.
- 3. Stop any external processes that may access the iSupply database.
- 4. Make a backup copy of the iSupply SQL database.

### Application server (x86)

- 1. Uninstall the currently installed iSupply Windows version via Control Panel.
- 2. Uninstall the currently installed iSupply eCS Service version via Control Panel.
- 3. Install iSupply Windows 9-76-1-1.msi by running "setup.exe".
- 4. Ensure that the configuration file "C:\Program Files\LSI\iSupply Windows\iSupplyWindows.exe.config" has been updated with the server and database names.
- 5. Install iSupply eCS Service 9-76-1-1.msi by running "setup.exe".
- 6. Ensure that the configuration file "C:\Program Files\LSI\iSupply eCS Service
- \iSupplyeCSService.exe.config" has been updated with the server and database names.

## Application server (x64)

- 1. Uninstall the currently installed iSupply Windows version via Control Panel.
- 2. Uninstall the currently installed iSupply eCS Service version via Control Panel.
- 3. Install iSupply Windows 9-76-1-1 x64.msi by running "setup.exe".

4. Ensure that the configuration file "C:\Program Files\LSI\iSupply Windows\iSupplyWindows.exe.config" has been updated with the server and database names.

5. Install iSupply eCS Service 9-76-1-1 x64.msi by running "setup.exe".

6. Ensure that the configuration file "C:\Program Files\LSI\iSupply eCS Service

- $\label{eq:service} \ensuremath{\mathsf{viSupplyeCSService.exe.config}}\xspace \ensuremath{\mathsf{has}}\xspace \ensuremath{\mathsf{been}}\xspace \ensuremath{\mathsf{ubc}}\xspace \ensuremath{\mathsf{viSupplyeCSService.exe.config}}\xspace \ensuremath{\mathsf{has}}\xspace \ensuremath{\mathsf{been}}\xspace \ensuremath{\mathsf{ubc}}\xspace \ensuremath{\mathsf{ubc}}\xspace$
- 7. NGEN iSupply Windows
- 7.1. Place the files "ngen.exe" and "NGENiSupplyWindows.bat" into iSupply's installation directory (Default: "C:\Program Files\LSI\iSupply Windows\Client\").
  7.2. Run the NGENiSupplyWindows.bat from command prompt as an Administrator
- 8. NGEN iSupply eCS Service

8.1. Place the files "ngen.exe" and "NGENiSupplyeCSService.bat" into iSupply's installation directory (Default: "C:\Program Files\LSI\iSupply eCS Service\Client\").

8.2. Run the "NGENiSupplyeCSService.bat" from command prompt as an Administrator

## Web server (x86)

1. Uninstall the currently installed iSupply Web Services version via Control Panel.

- 2. Uninstall the currently installed iSupply Web version via Control Panel.
- 3. Install iSupply Web Services 9-76-1-1.msi by running "setup.exe".

4. Ensure that the configuration file "C:\inetpub\wwwroot\iSupplyWebServices\Web.config" has been updated with the server and database names.

5. Install iSupply Web 9-76-1-1.msi by running "setup.exe".

6. Ensure that the configuration file "C:\inetpub\wwwroot\iSupplyWeb\Web.config" has been updated with the URL of the iSupplyWebServices.

## Web server (x64)

1. Uninstall the currently installed iSupply Web Services version via Control Panel.

2. Uninstall the currently installed iSupply Web version via Control Panel.

3. Install iSupply Web Services 9-76-1-1 x64.msi by running "setup.exe".

4. Ensure that the configuration file "C:\inetpub\wwwroot\iSupplyWebServices\Web.config" has been updated with the server and database names.

5. Install iSupply Web 9-76-1-1 x64.msi by running "setup.exe".

6. Ensure that the configuration file "C:\inetpub\wwwroot\iSupplyWeb\Web.config" has been updated with the URL of the iSupplyWebServices.

## Database server

1. Run the following database update script(s) (using SQL Server Management Studio) to update the iSupply database: DB9-76-1-1.sql.

## <u>Finalisation</u>

- 1. Test run iSupply.
- 2. Start the eCS service on the server that runs it.
- 3. Start any external processes that may access the iSupply database.
- 4. Allow users to login to iSupply.